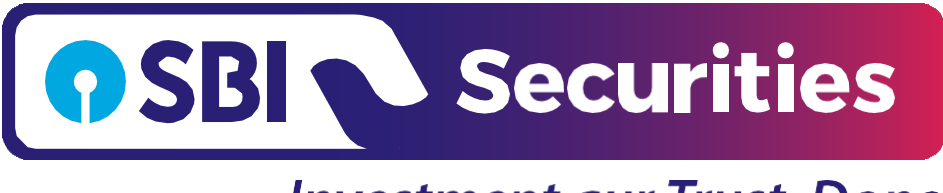

# Account Opening Journey

Confidential Document | © SBICAP Securities 2023. All Rights Reserved

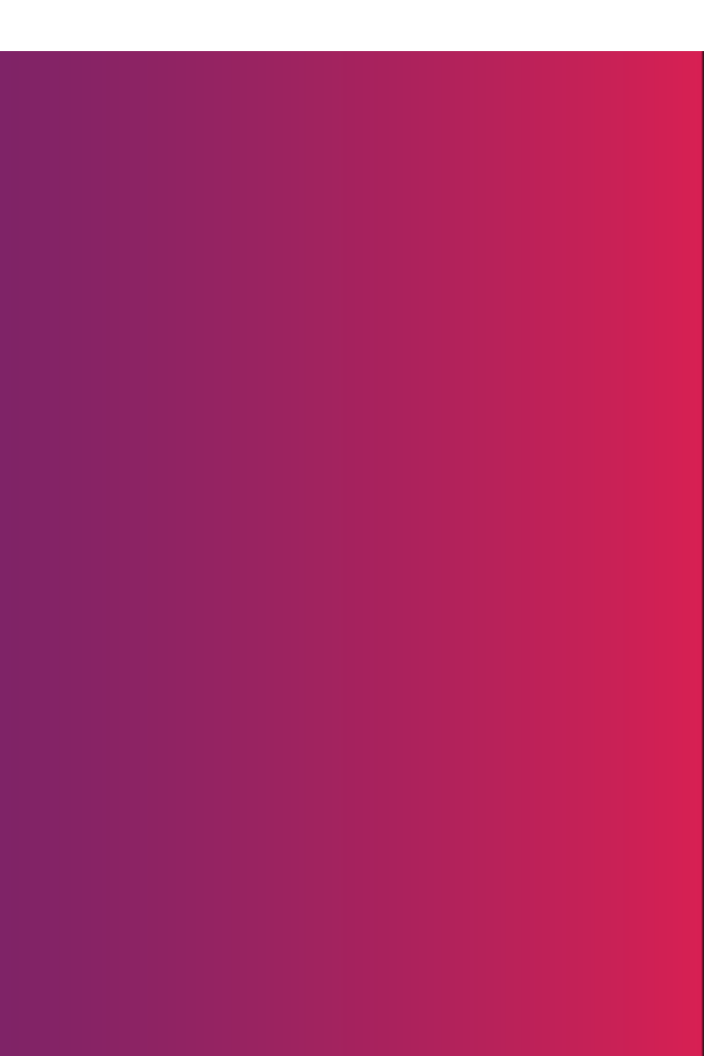

### Path for Account Opening Journey

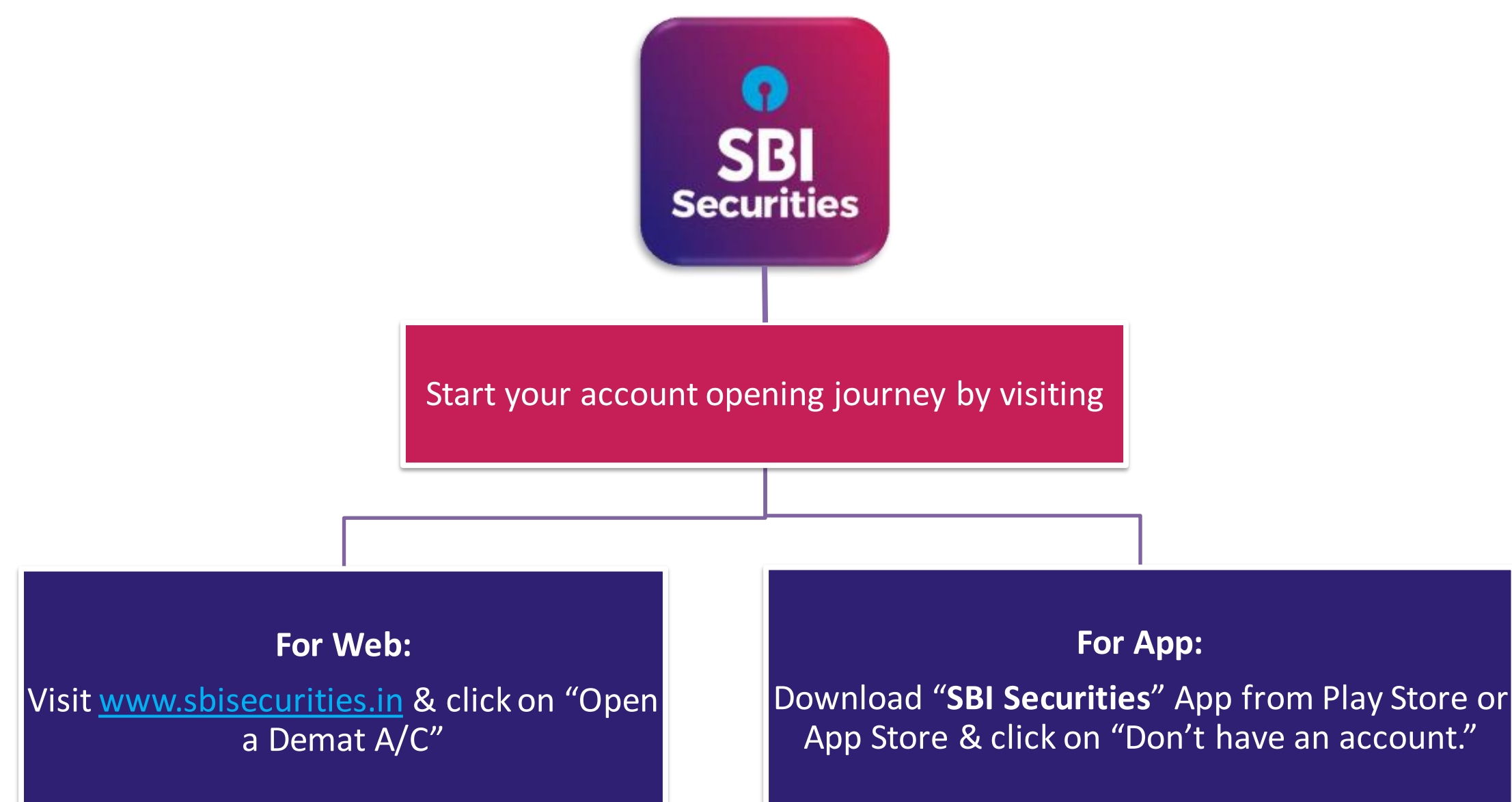

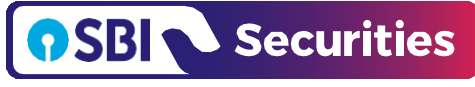

Documents required for Account opening journey

### Important Documents which are required to Open Demat & Trading A/c

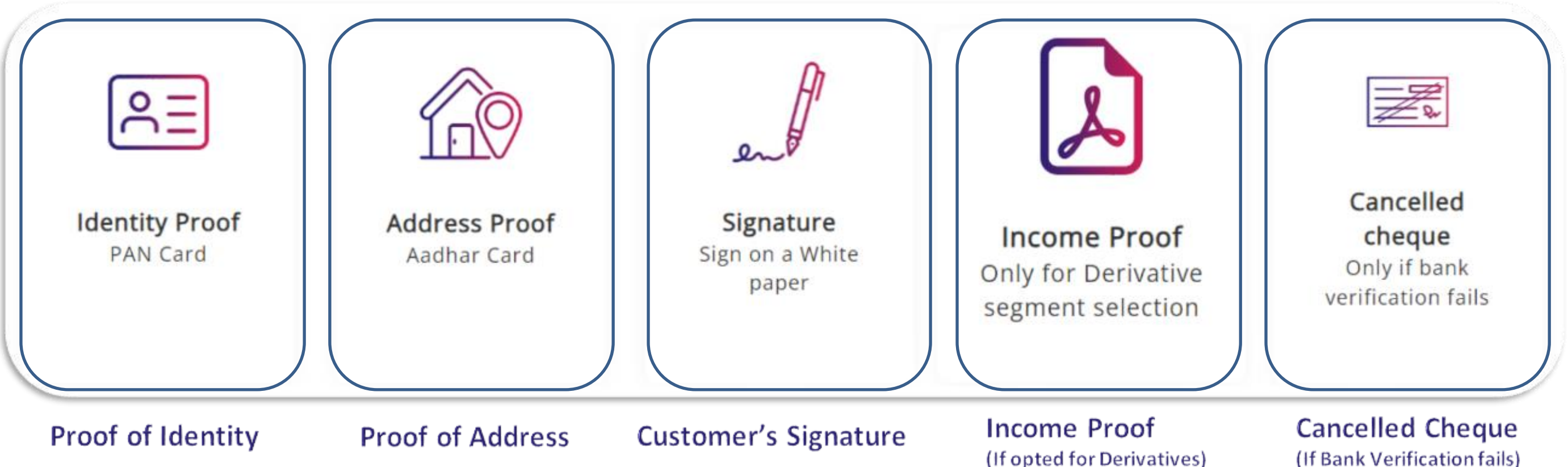

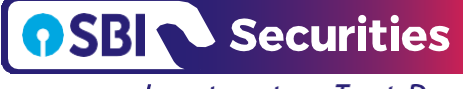

Investment aur Trust, Dono

(If Bank Verification fails)

### Verify your Contact Details

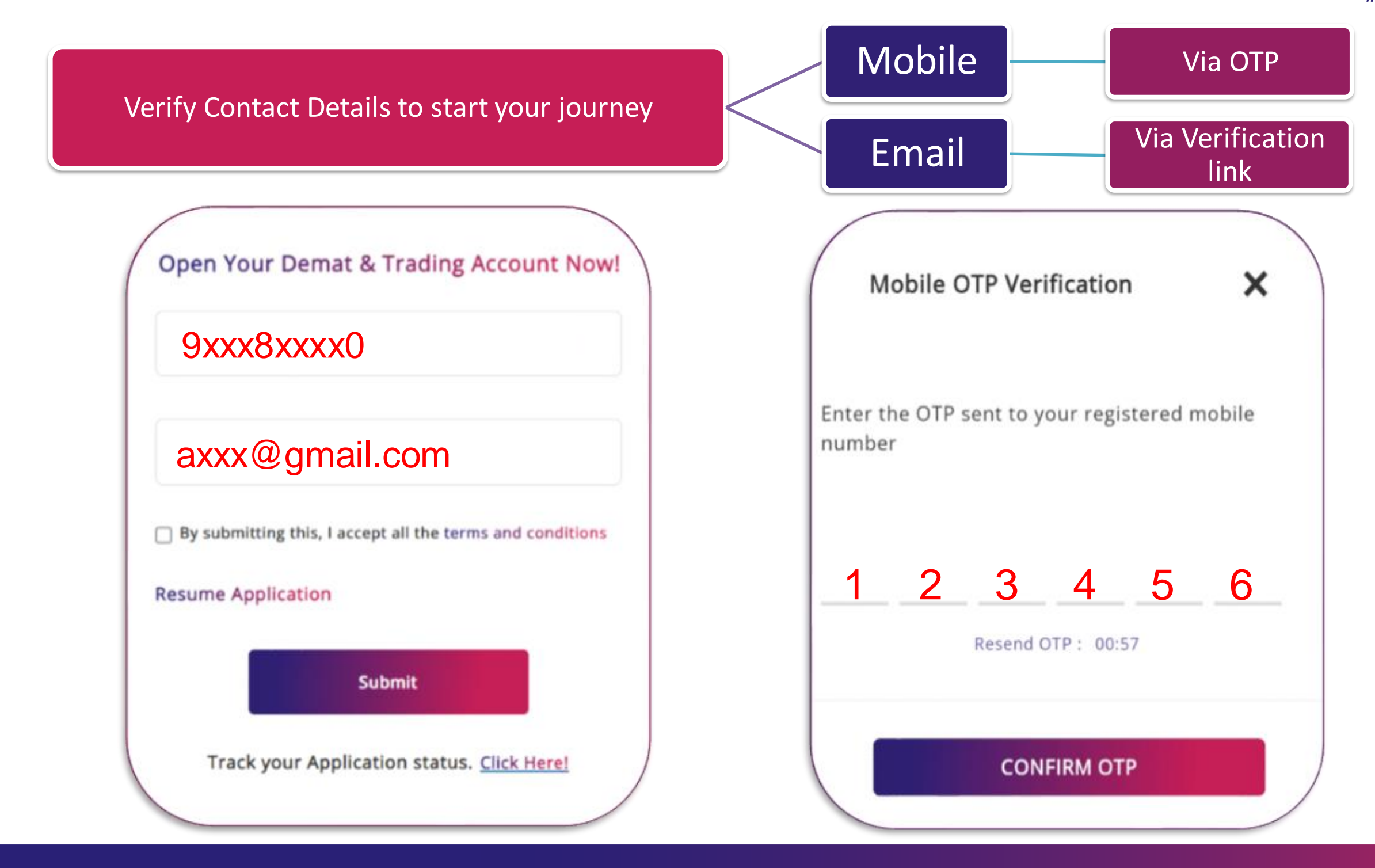

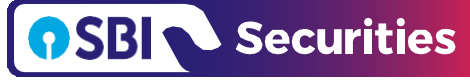

## Verify your PAN Details

|    | PAN Verification  | STEP 1/6                                                                       |                                            |
|----|-------------------|--------------------------------------------------------------------------------|--------------------------------------------|
| 8= | Identity Details  | Let us verify your PAN details                                                 |                                            |
| 8= | Personal Details  | As per the recent guidelines, customer is required to provide de the PAN Card. | tails i.e. PAN, Name and Date of Bir       |
|    | Bank Details      | Upload PAN<br>(in png or jpeg format)                                          | Enter Manually<br>(PAN, DOB and Full Name) |
|    | Segment Selection |                                                                                |                                            |
| E  | Documents         |                                                                                |                                            |
|    |                   |                                                                                |                                            |

Post Mobile & Email verification, verify your PAN Details via Uploading the PAN or entering the details manually

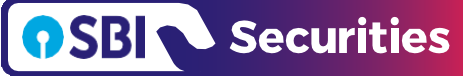

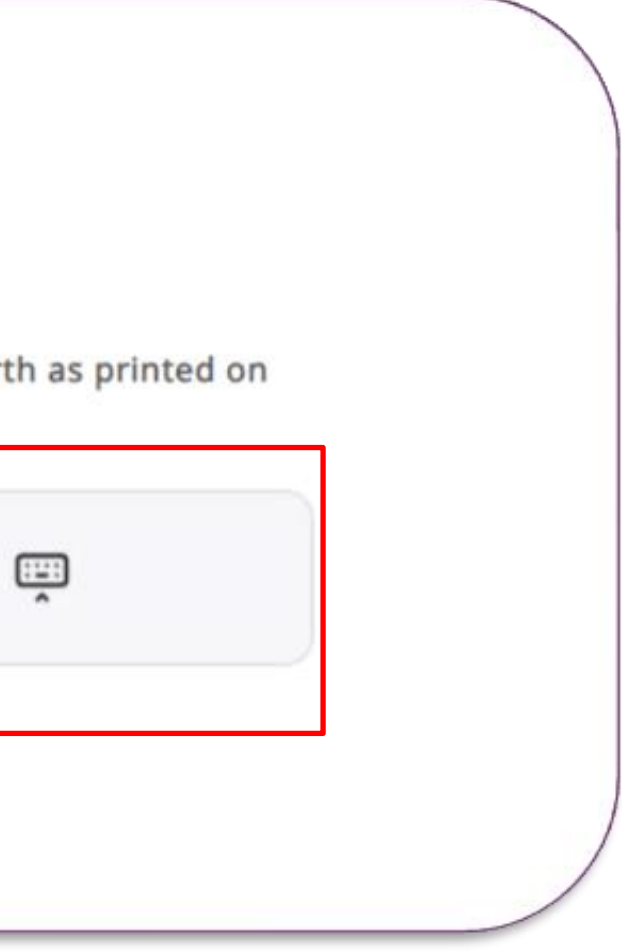

## **Identity Details**

Verify the Identity Details fetched from your KYC Details. In case, your KYC is not registered then you can update the address via Digi locker (if mobile no. is linked with Aadhaar) or by uploading the Aadhaar card (if mobile no. not linked with Aadhaar)

| PAN Verification        | STEP 2/6                                                  |  |
|-------------------------|-----------------------------------------------------------|--|
| - Identity Details      | Help us with your Identity Details                        |  |
| Personal Details        | I am an indian citizen and a Tax resident of India        |  |
| Bank Details            | Yes No                                                    |  |
| Segment Selection       | Please select your Gender?                                |  |
| Documents               | Male Female                                               |  |
| Your application number | You are Verified as a KRA Client                          |  |
| WB3399841<br>Need Help? | Silver Street, Near Golden Lane,<br>Mumbai<br>Maharashtra |  |
| Contact us now          | 400001                                                    |  |

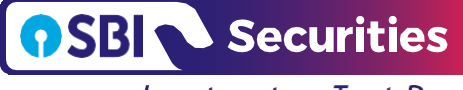

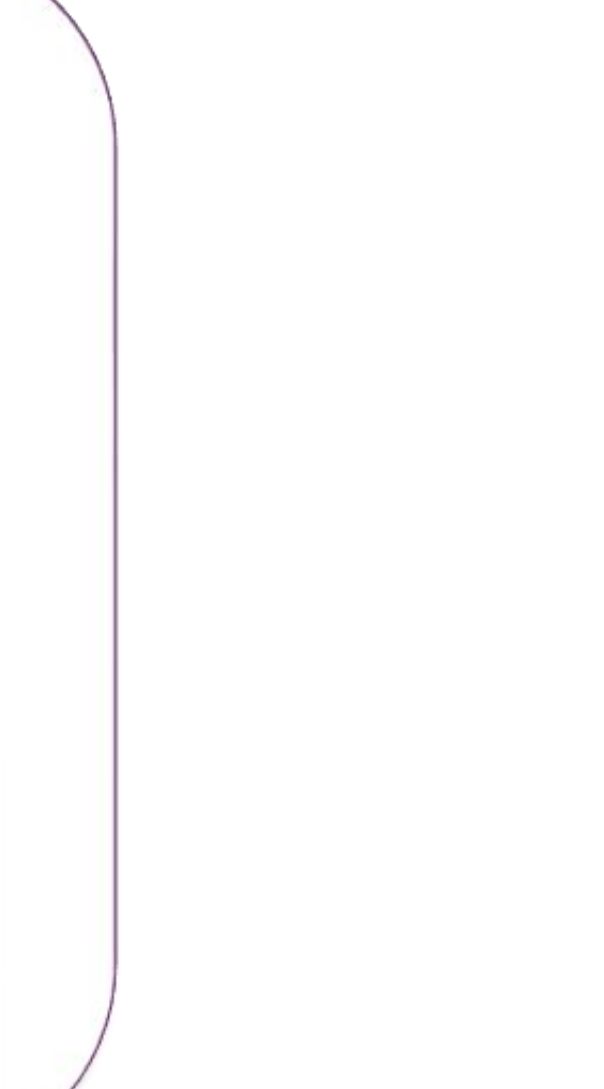

### **Personal Details**

|           | PAN Verification<br>Identity Details | STEP 3/6<br>We need a few r           | more personal details                                     |          |                                          |
|-----------|--------------------------------------|---------------------------------------|-----------------------------------------------------------|----------|------------------------------------------|
| 8=        | Personal Details                     | Title<br>Miss V                       | Name<br>Name as per PAN                                   |          | axxxx@gmail.com                          |
| =         | Bank Details                         |                                       |                                                           |          |                                          |
|           | Segment Selection                    | 9xxx5xxxx0                            |                                                           | 0        | Martial Status                           |
| Documents |                                      | Father's Name<br>Father's / H         | lusband's Name                                            |          | Occupation<br>Occupation                 |
| You       | r application number WB3598763       | Annual Income<br>Annual Inco          | ome                                                       | $\sim$   | Trading Experience<br>Trading Experience |
| N Q       | eed Help?                            | Would you like to<br>Yes, I wish to a | add nominee to this account?<br>add nominee O No, I do no | t wish 1 | to add nominee                           |

Verify your Personal Details required for opening Demat & Trading A/C

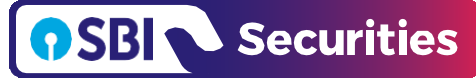

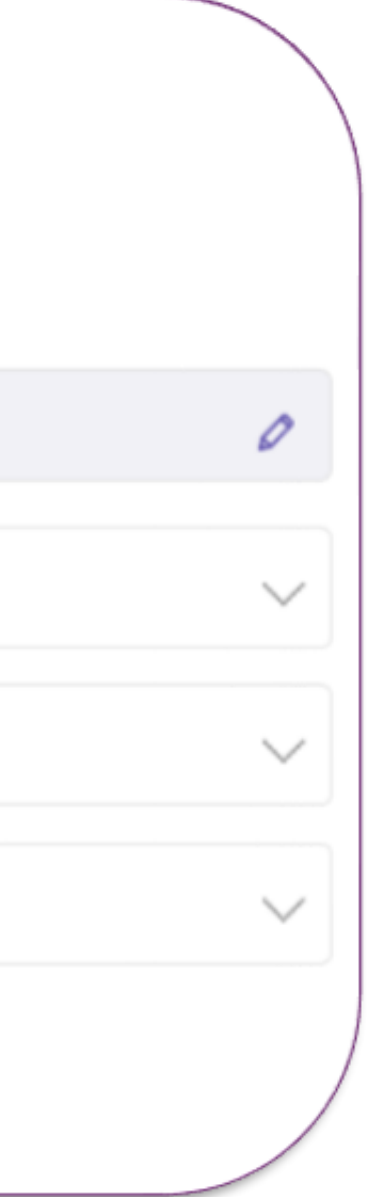

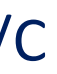

### Nominee Details

| PAN Verification     B= Identity Details | Would you like to add nominee to this account?<br>• Yes, I wish to add nominee O No, I do not work to add nominee O No, I do not work to add nominee O No, I d | Would you like to add nominee to this account?<br>• Yes, I wish to add nominee O No, I do not wish to add nominee<br>Nominee details 1 |  |  |
|------------------------------------------|----------------------------------------------------------------------------------------------------|----------------------------------------------------------------------------------------------------|--|--|
| 8= Personal Details                      | Nominee First Name*                                                                                                    | Nominee Last Name*                                                                                                    |  |  |
| \Xi Bank Details                         | Date of birth*                                                                                                    | Nominee relationship with Client*                                                                                                    |  |  |
| Segment Selection                        | Nominee Mobile Number(Not mandatory)                                                                                                    | Nominee Email ID(Not mandatory)                                                                                                    |  |  |
| ☐ Documents                              | Id Proof(Not mandatory)                                                                                                    | Id proof number(Not mandatory)                                                                                                    |  |  |
| Your application number WB3598           | 763<br>What percentage of the overall value should be given to this no                                                                                                    | ominee? 100 / 100%                                                                                                    |  |  |

In Nominee Details, if you wish to add Nominee then you need to provide Nominee Name, DOB, Relationship along with the percentage. In case of minor, need to provide Guardian Name, DOB, Relationship. If you do not wish to add nominee then you can proceed by clicking "No, I do not wish to add nominee."

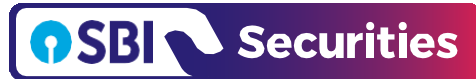

### **Bank Details**

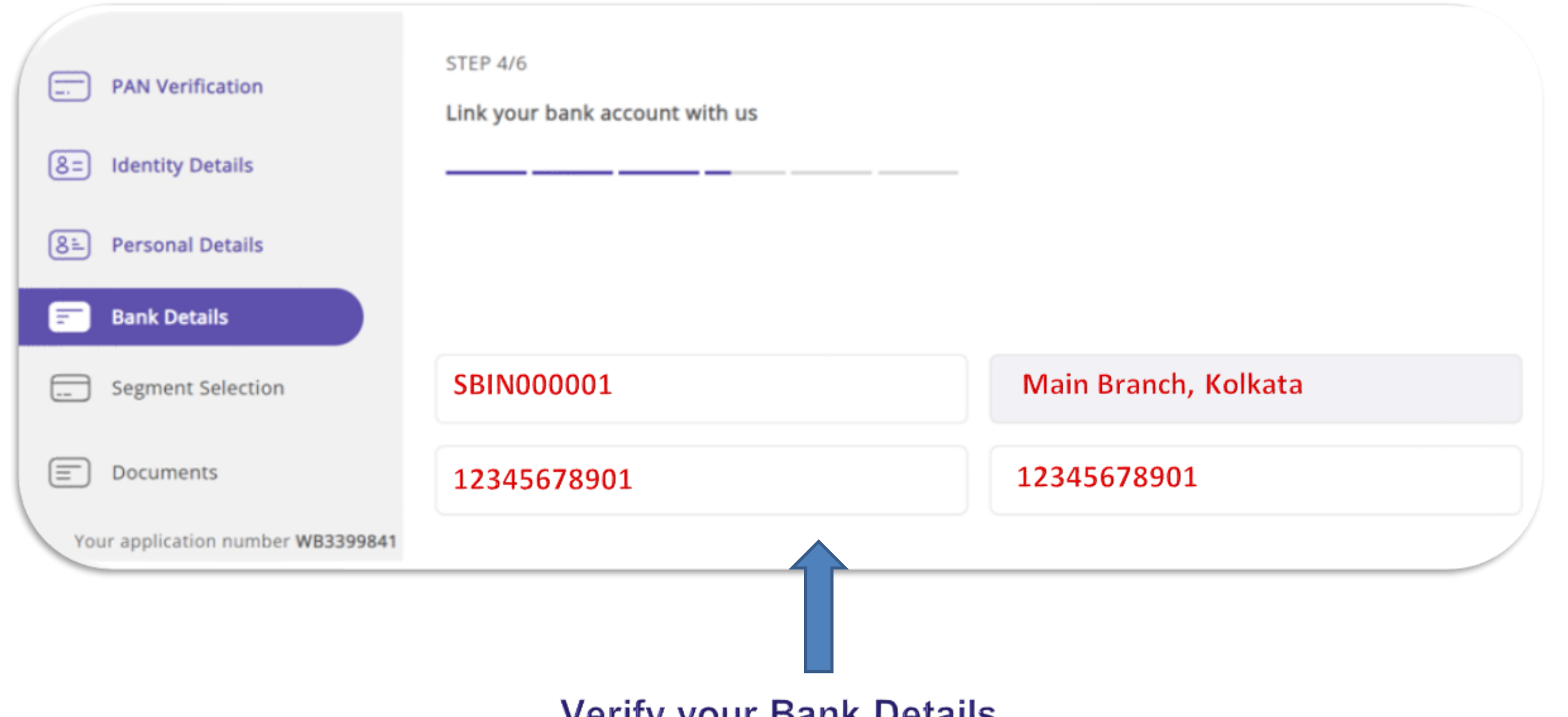

Verify your Bank Details

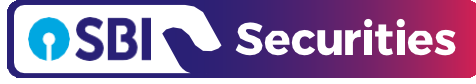

### **Bank Details**

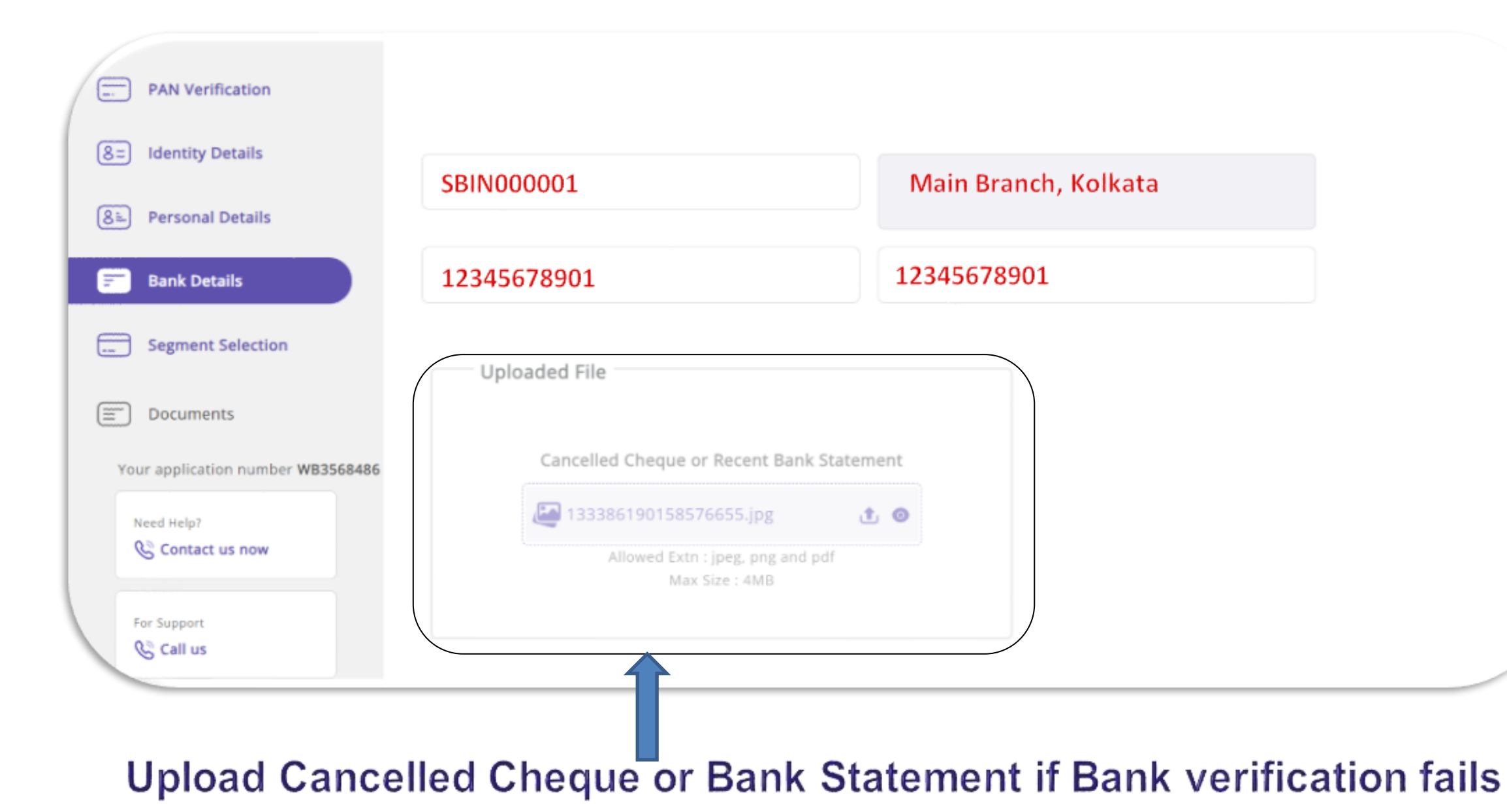

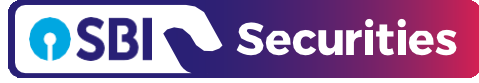

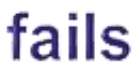

### Scheme Selection

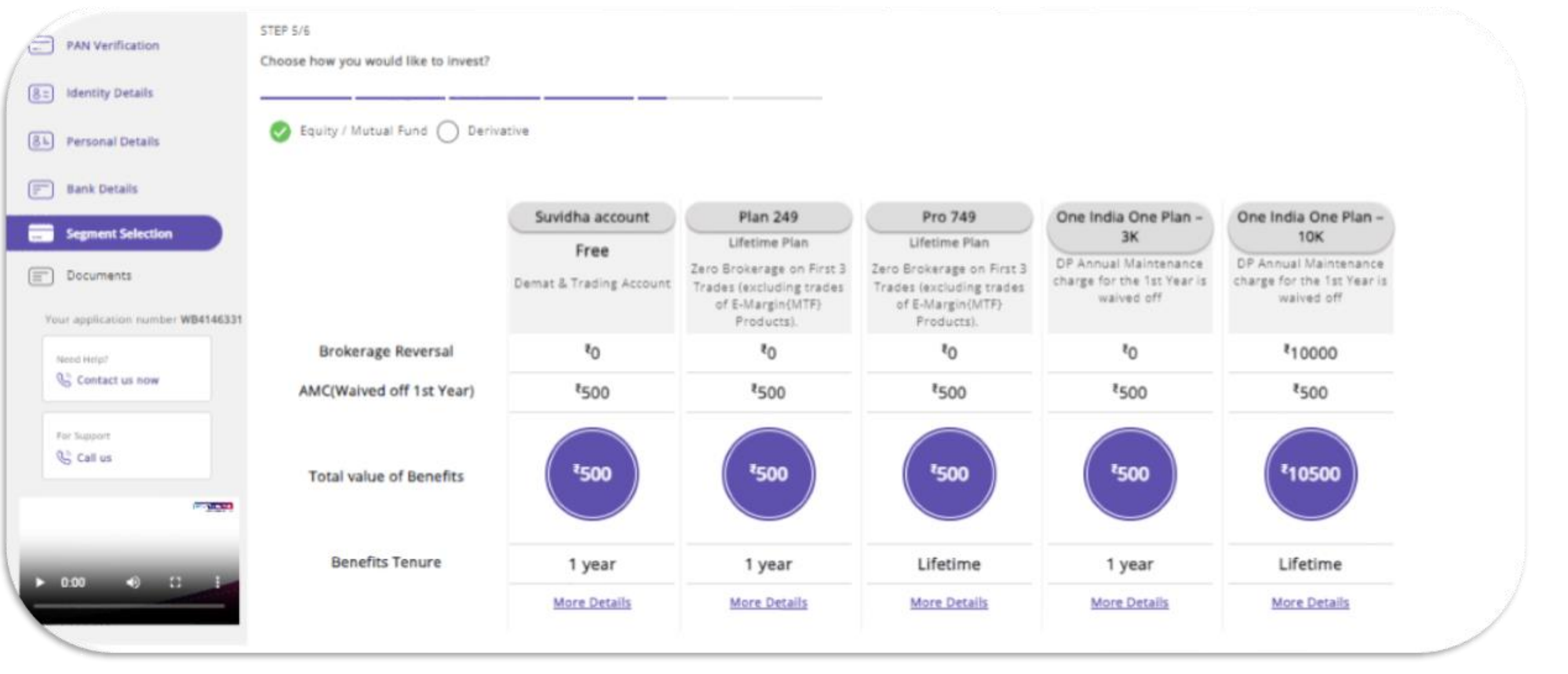

Select the segment in which you wish to trade and select the Brokerage plan which you want to proceed with. Please note, amount will be auto-debited from your bank account (In case of SBI Bank Account)

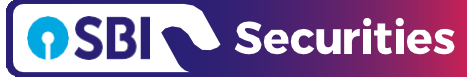

### Trade Preference

| PAN Verification                  | STEP 5/6<br>Choose how you would like to invest?           |
|-----------------------------------|------------------------------------------------------------|
| 8= Identity Details               |                                                            |
| 8= Personal Details               | I am an Indian citizen and a Tax resident of India         |
| Bank Details                      | I am an not politically-exposed (PEP) or related to a PEP  |
| Segment Selection                 | Preferences set by SBICAP Securities                       |
| Documents                         | I want my unused funds to be settled after every 90 Days ~ |
| Your application number WB5083358 | Most important Terms & Conditions                          |
| Need Help?                        |                                                            |
| S Contact us now                  |                                                            |
| For Support                       | AGREE ALL >                                                |
| Call us                           |                                                            |
|                                   |                                                            |
|                                   |                                                            |

Trade Preferences set by SBICAP Securities, customer can make the changes and agree to proceed further

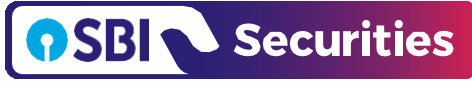

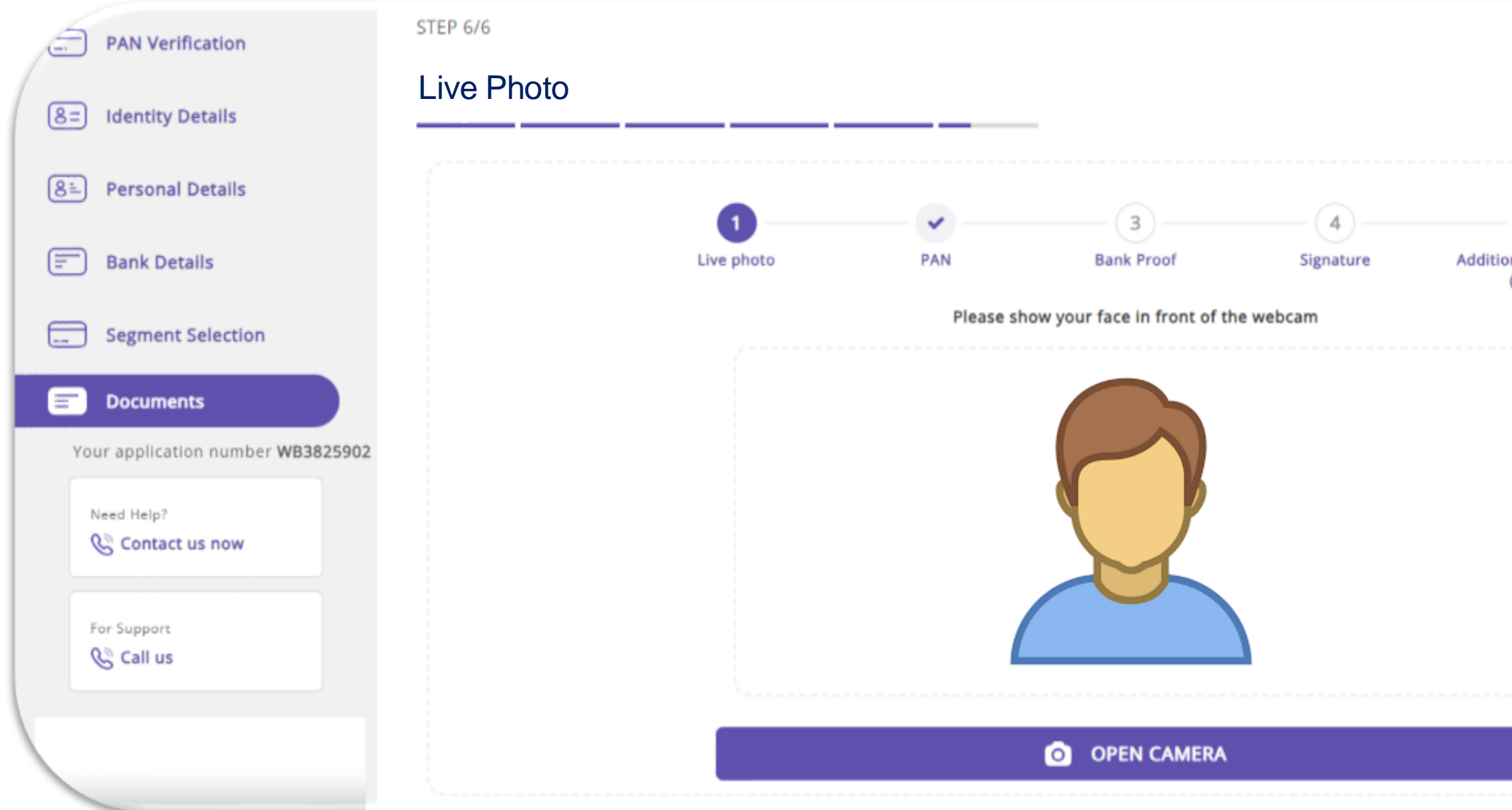

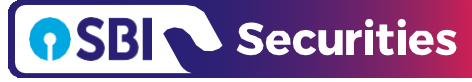

### Investment aur Trust, Dono

5

Additional Document (if any)

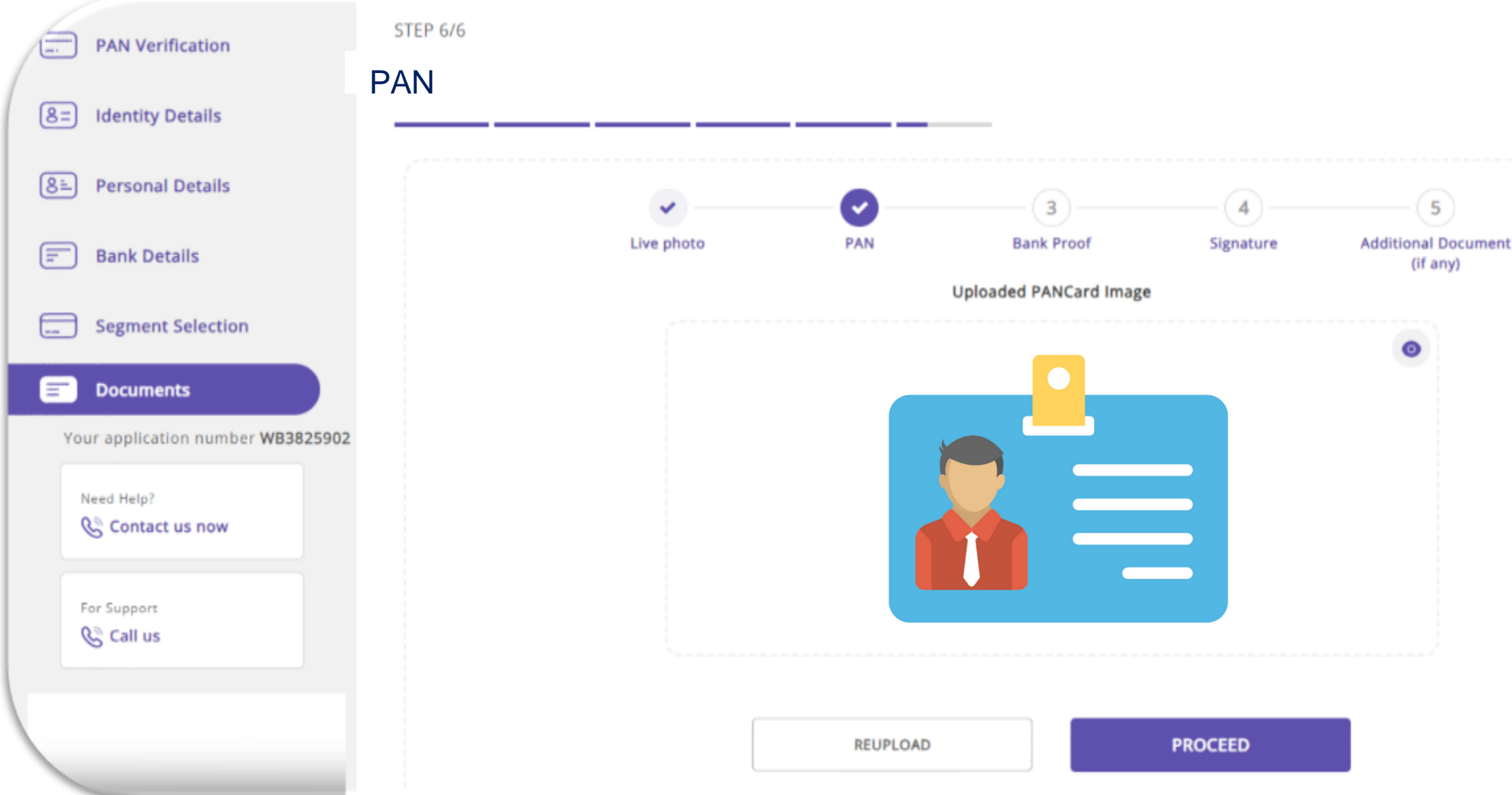

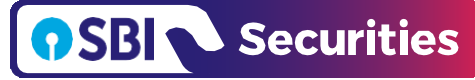

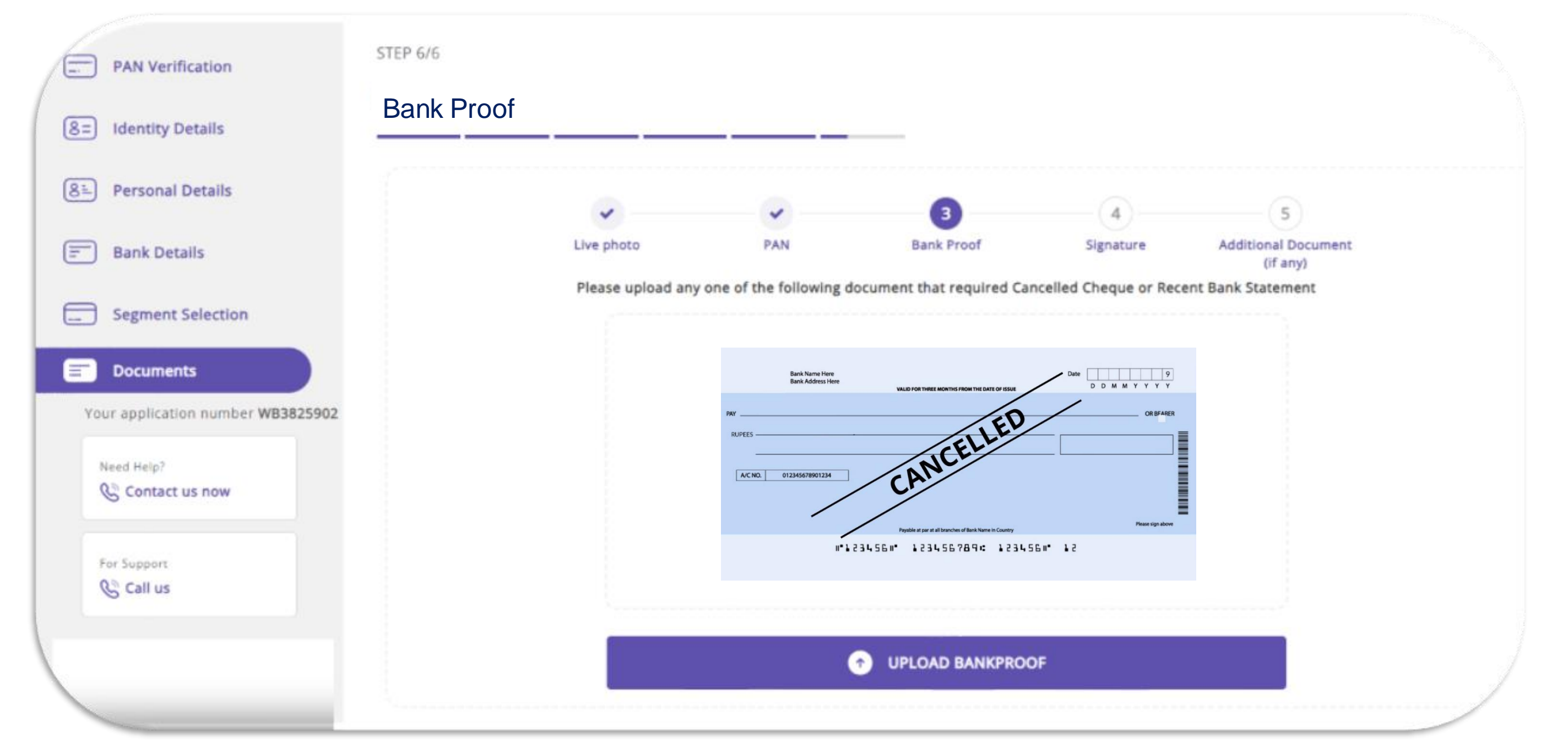

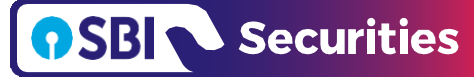

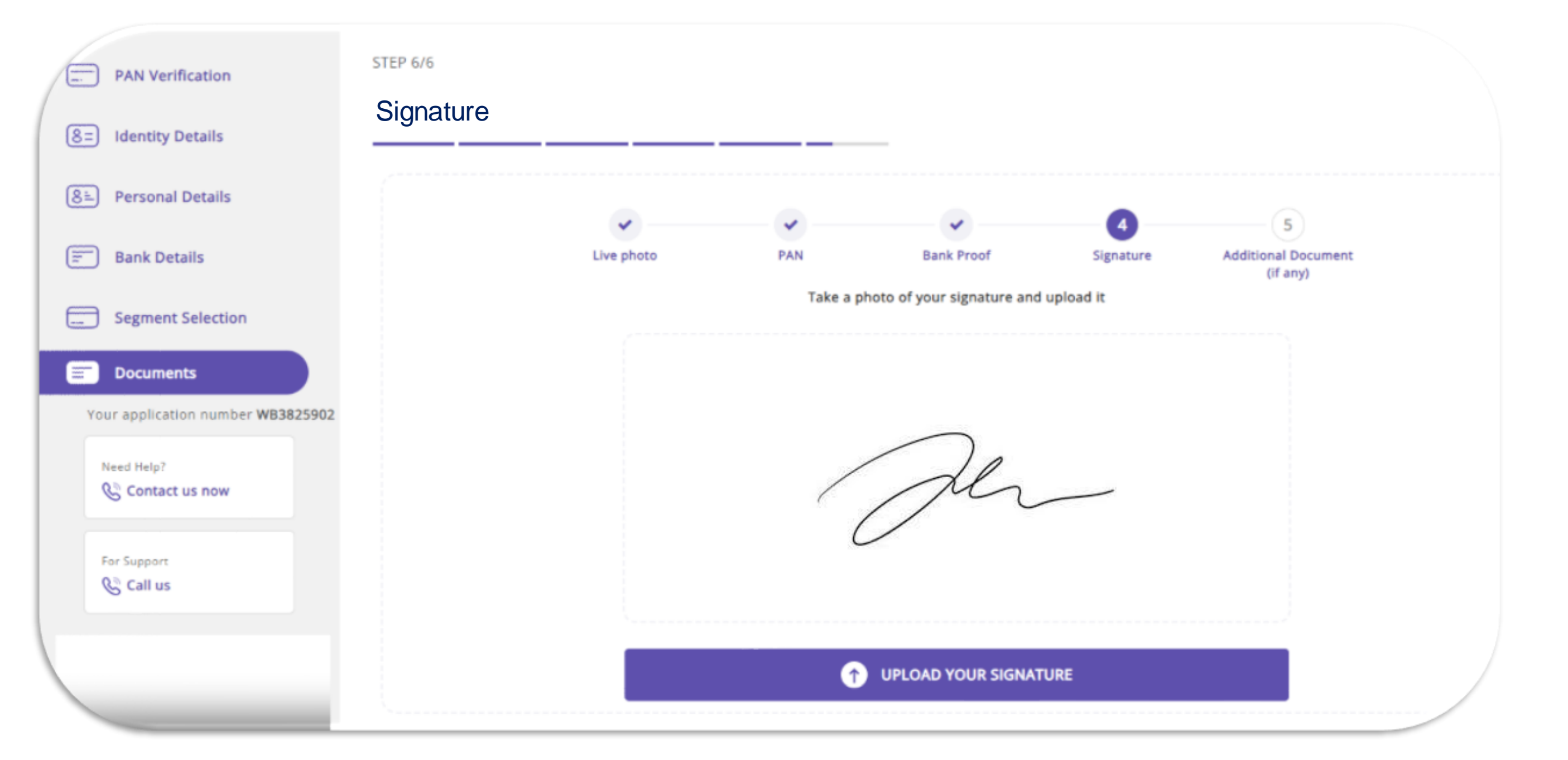

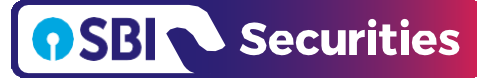

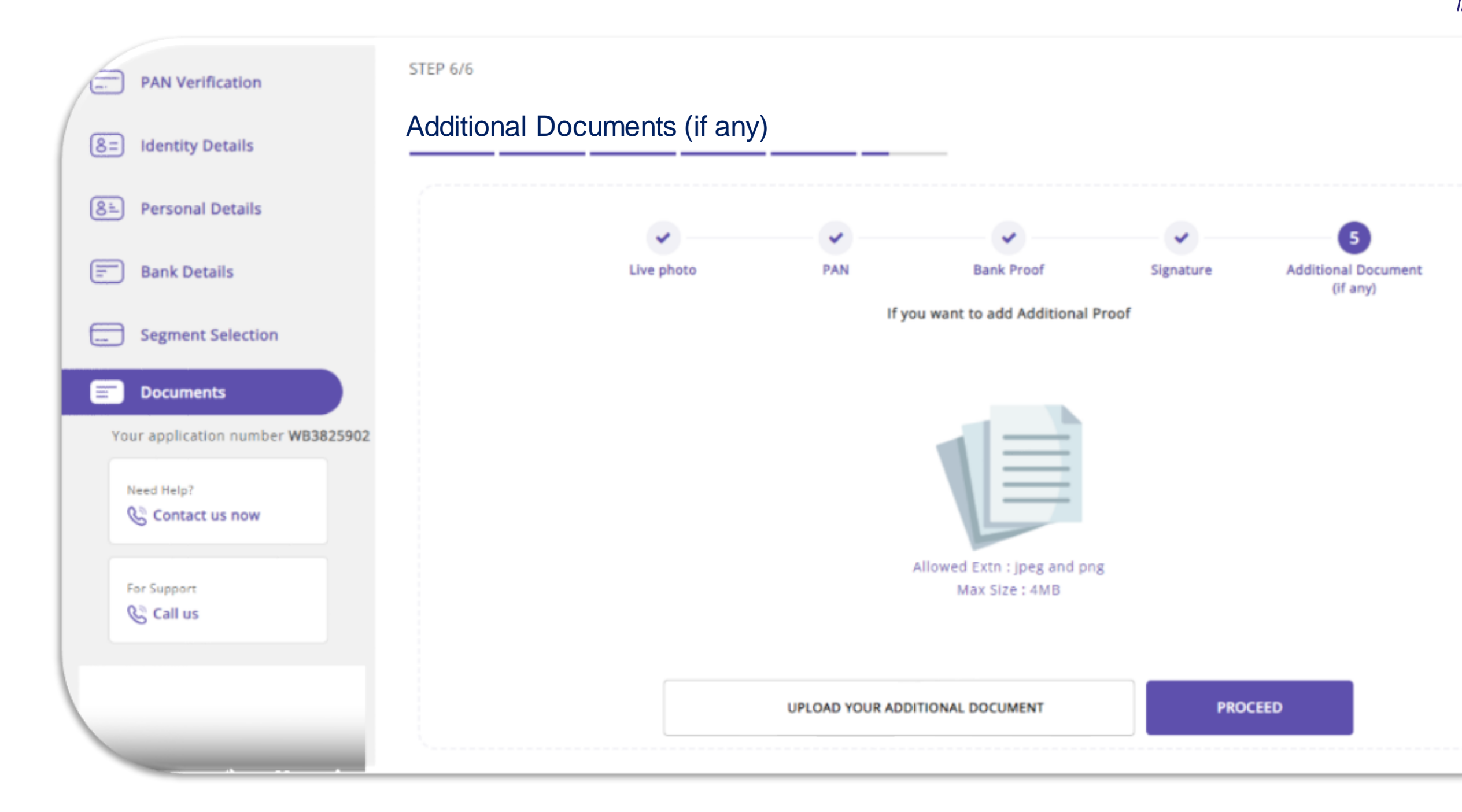

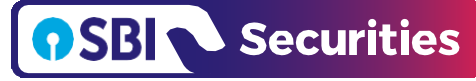

## MITC

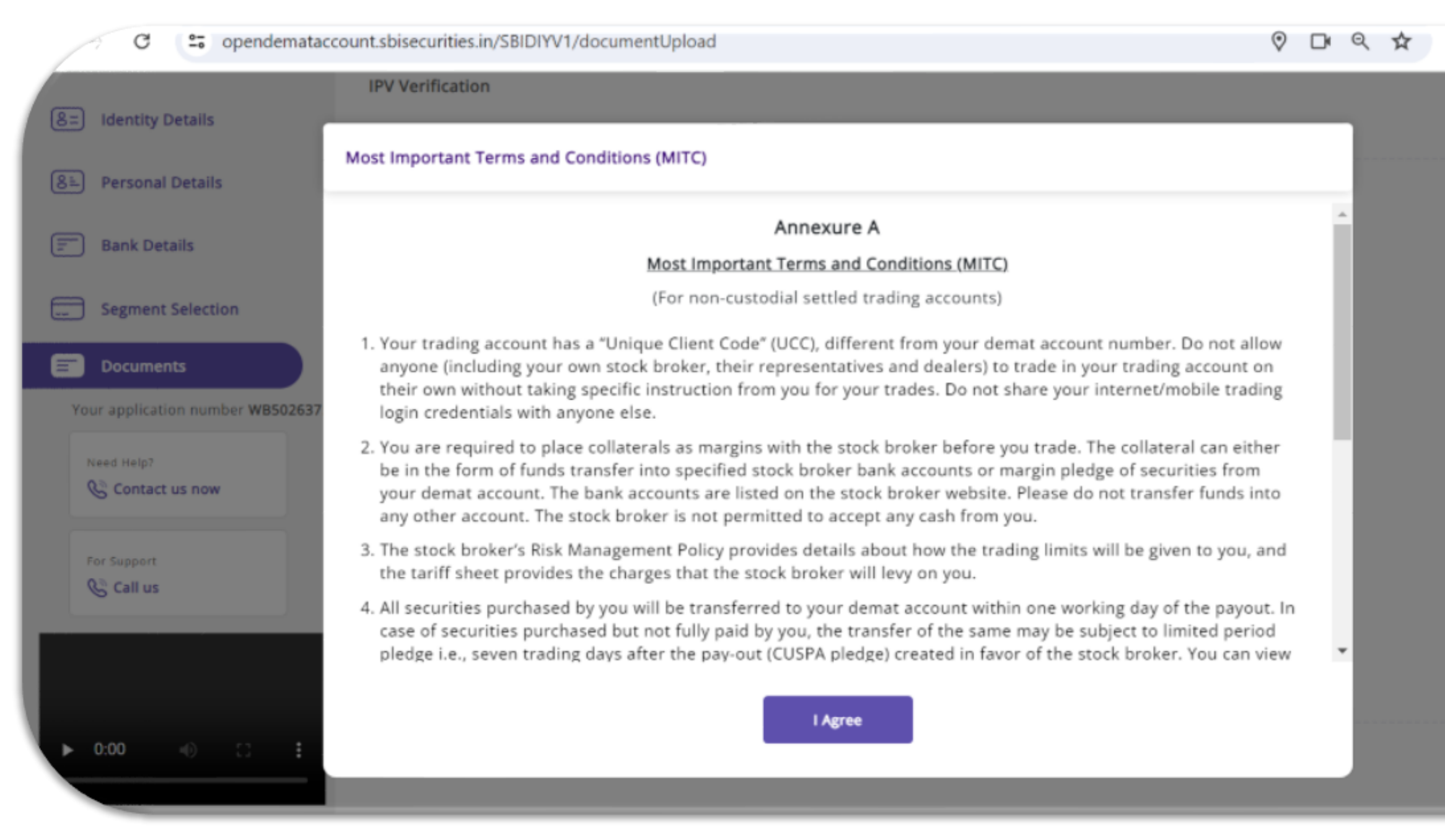

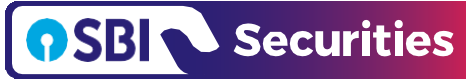

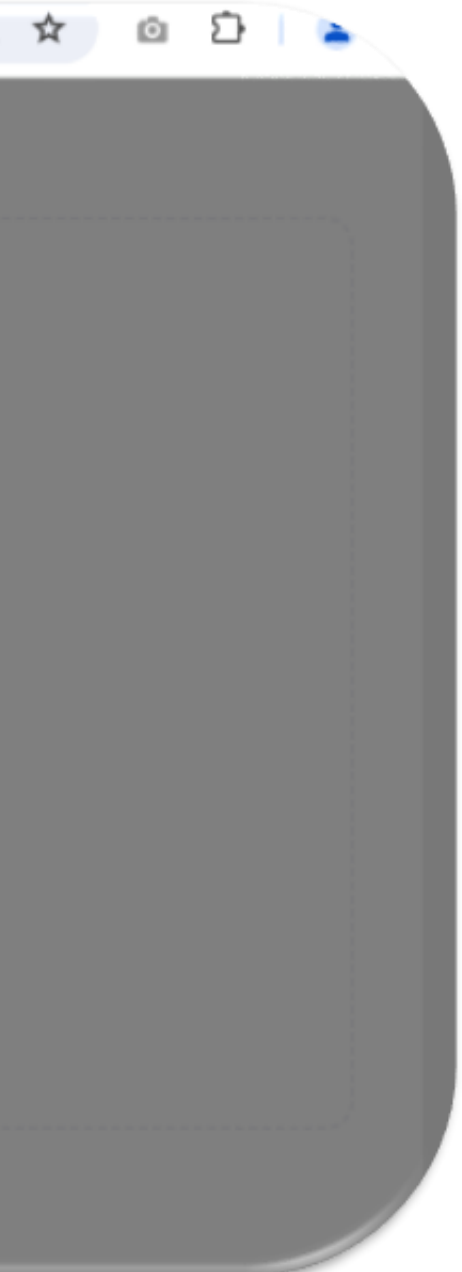

## Digital E-sign

|          | STEP 6/6                                                                                                    |  |  |  |  |
|----------|----------------------------------------------------------------------------------------------------|--|--|--|--|
| Ide      |                                                                                                    |  |  |  |  |
|          | Know Your Client (KYC)                                                                                                    |  |  |  |  |
| ) Per    | Application Form (For Individuals Only)                                                                                                    |  |  |  |  |
| ) Bar    | Please fill in ENGLISH and in BLOCK LETTERS.       Application No.:WB3599342         Fields marked * are mandatory       Application Type*       New KYC Modification KYC |  |  |  |  |
| -) Seg   | Fields marked + are pertaining to CKYC and mandatory<br>only if processing CKYC also                                                                                      |  |  |  |  |
| Doc      | KYC Mode*: Please Tick (√)                                                                                                    |  |  |  |  |
| 'our ap  | Normal EKYC OTP EKYC Biometric Online KYC Offline EKYC Digilocker                                                                                                    |  |  |  |  |
|          | 1. Identity Details (please refer guidelines overleaf)                                                                                                    |  |  |  |  |
| Need H   | PAN*Please enclose a duly attested copy of your PAN Card Name (Same as ID proof): MR                                                                                      |  |  |  |  |
| 60       | Maiden Name* (if any)                                                                                                    |  |  |  |  |
| East Sur | Fathers/Spouse's Name* MR                                                                                                    |  |  |  |  |
| Sa       |                                                                                                    |  |  |  |  |
|          | Digitally Sign the KYC PDF form                                                                                                    |  |  |  |  |

Verify your details and initiate the Digital E-sign to complete your account opening journey

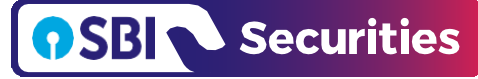

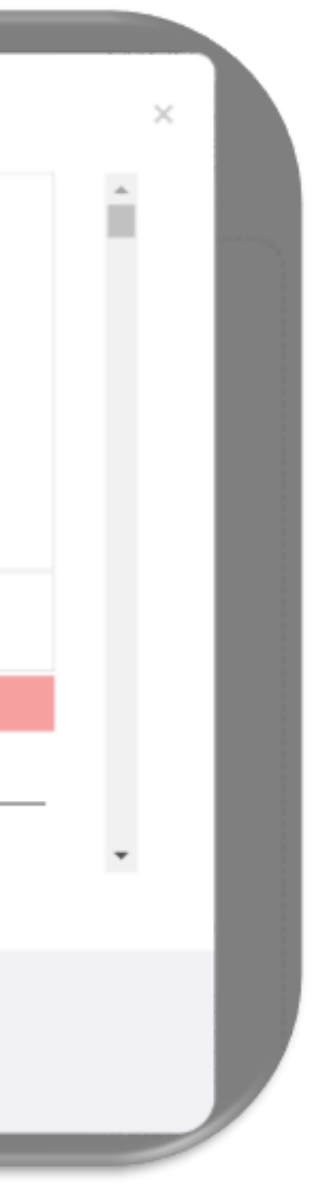

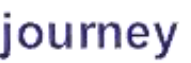

## **Account Opening Journey Completed**

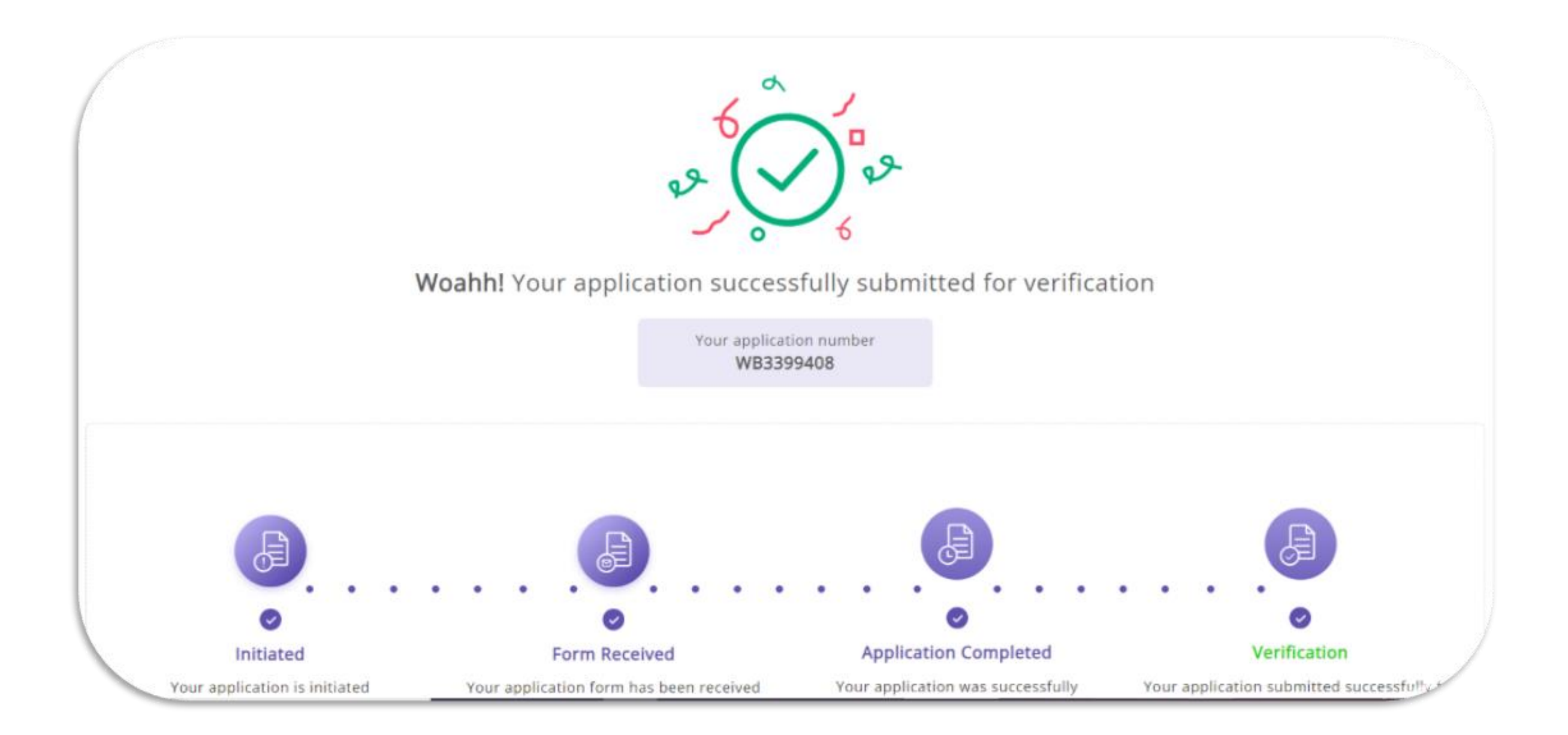

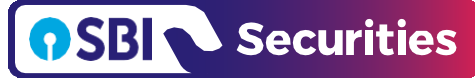

### Walkthrough - Account Opening Journey

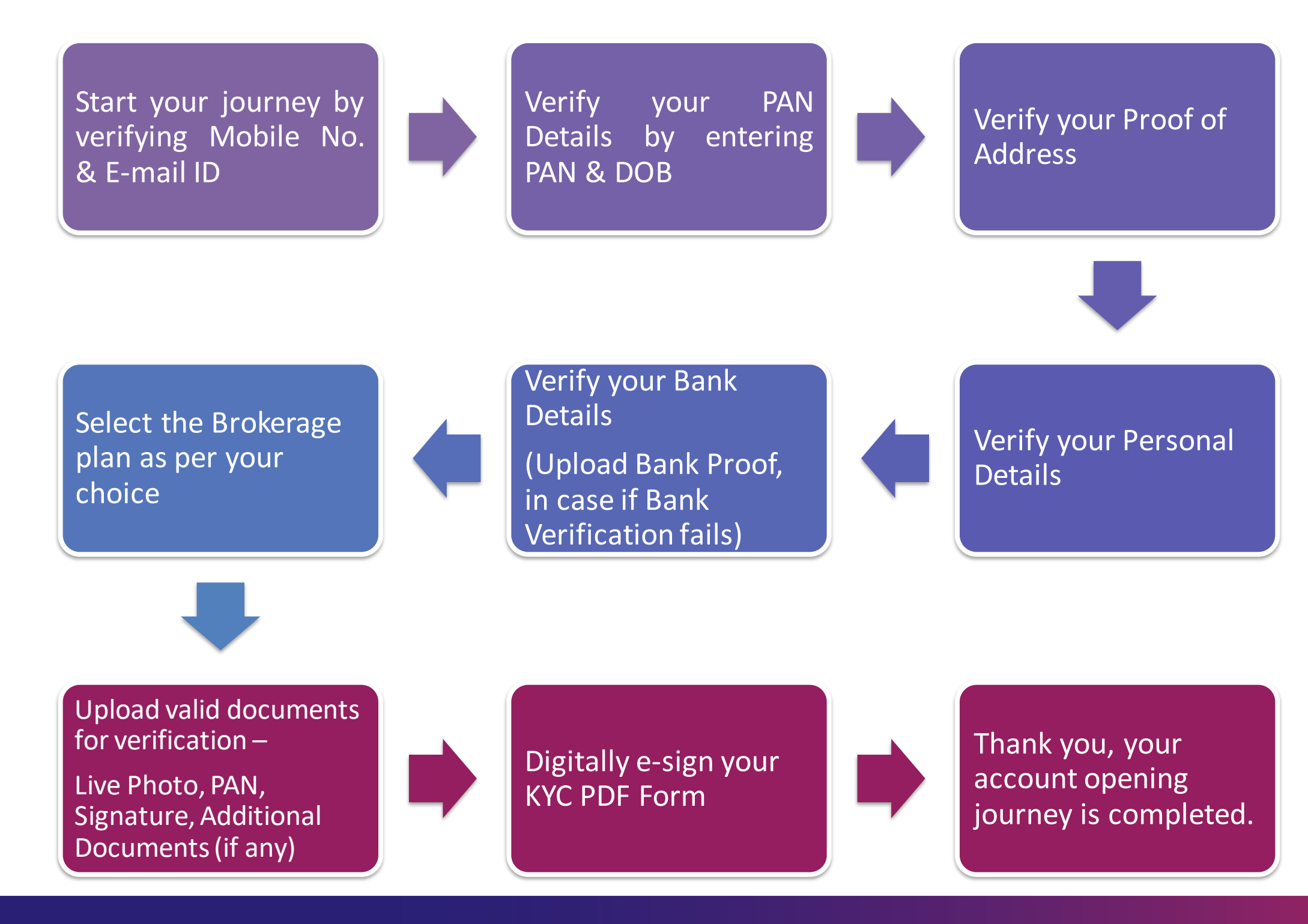

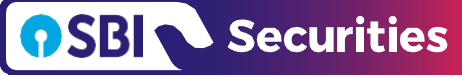

# Thank You

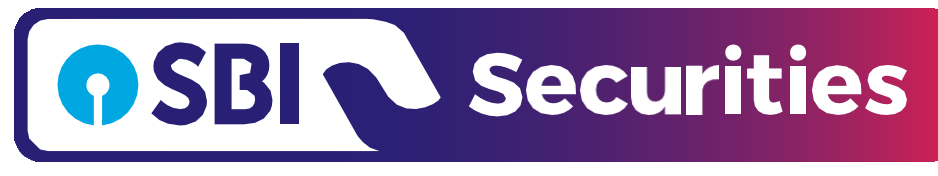

### Investment aur Trust, Dono

www.sbisecurities.in

Confidential Document | © SBICAP Securities 2023. All Rights Reserved